# [] FaithTeams

### Using the Faith Teams Mobile App to Manage your Group

With Faith Teams, you can:

- See who has signed up for your group
- Approve them joining your group
- View their contact info
- Input attendance for your group weekly

## **NOTE:** If you have not received an Email Invitation to use Faith Teams as a Group Leader, reach out to Cory Burcham at 662-415-3224

Once you've downloaded the app, here are ways to use it as a Group Leader.

#### Managing your Group:

- 1. Open the App
- 2. Click the 3 Lines in the top left
- 3. Click GROUPS
- 4. Click on the name of Your Group
- 5. Scroll down to the "Membership" section
  - You will see:
    - "Active Members"
    - "Registrations Pending"
    - "Events"

#### **Active Members:**

This is where you can see the active members already approved in your group.

#### **Registrations Pending:**

When sign-ups come in, they will be "pending." You will need to Approve them for your group. Simply "SWIPE LEFT" on their name and either Remove or Approve each one.

#### **Events:**

Each week, input the attendance for your group. Simply click on the date of the group meeting, and then check the check box beside each name in attendance.

Thank you for serving as a Group Leader! Thank you for creating a safe place for people to connect with others and grow in their relationship with God!